## Parent-Teacher Conferences Accessing Your Student's Clever Page

This document will give you directions on how to access your student's virtual parentteacher conference. Parents and guardians will go to the Parent-Teacher Conference link within their student's Clever account during their scheduled time. Directions are below:

 Go into your student's Clever account by going to the McGuffey school website, <u>http://warrencityschools.org/mcguffey</u> and clicking on "Teacher Lessons/ Online Programs".

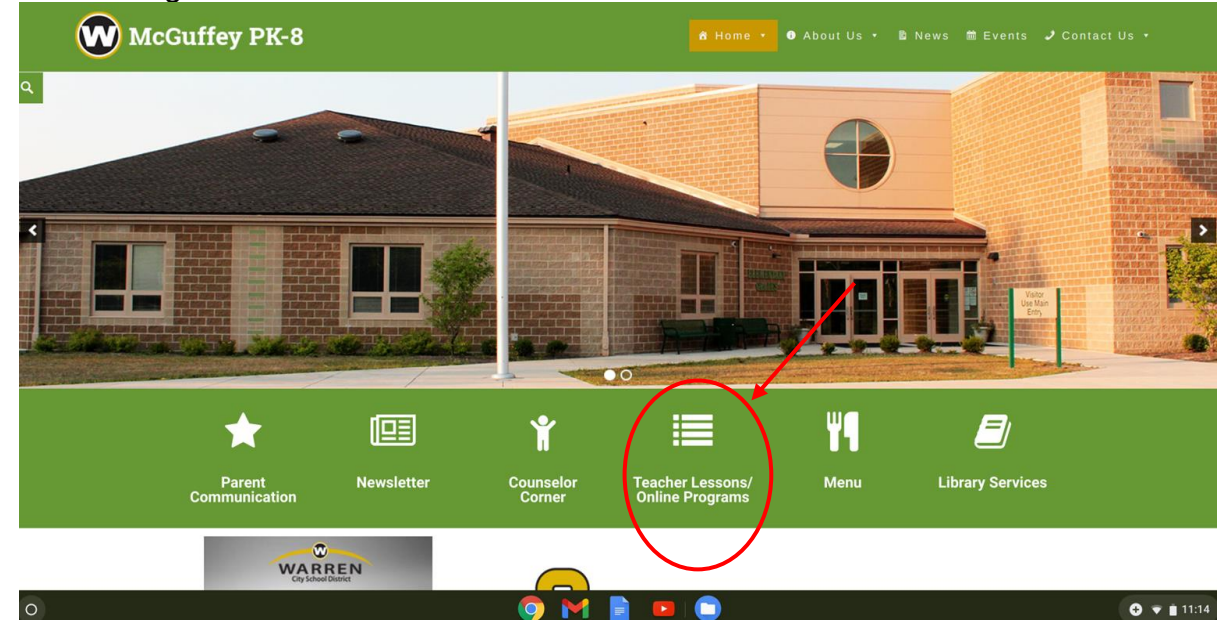

2. Then click on "Clever".

| City School District | Home District • Departments • Board of Education • Schools • Events • Contact Us |  |
|----------------------|----------------------------------------------------------------------------------|--|
| -                    | READ180 MATH                                                                     |  |
|                      | Click Here to Log into Office 365                                                |  |
|                      | Click HERE to log onto Clever                                                    |  |
|                      |                                                                                  |  |

- If your device is already logged into your student's Clever it will take you to their Clever account. If not, please put in your child's log in information or use their Clever badge.
- 4. Go to the teacher's Clever page. At the top of the Clever under Announcements there will be an icon titled "Parent-Teacher Conferences" or something similar.

## Parent-Teacher Conferences- Click the link below

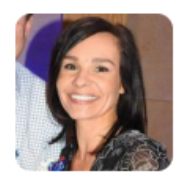

Parent-Teacher Conferences

- 5. Click on the icon at your student's scheduled time. If you are early, you will be waiting in a virtual lobby and your student's teacher will allow you into the meeting during your scheduled time.
- 6. If you experience any problems, please contact your student's teacher or call the main office at 330-675-6980, in the event the teacher is in another conference.